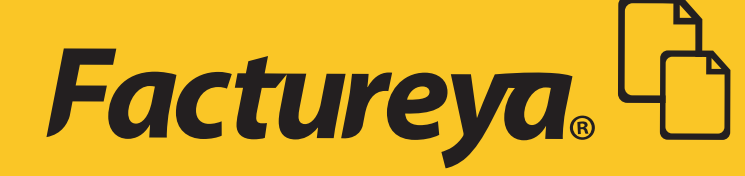

# ► GUÍA DE PAGOS SISTEMA DE ESCRITORIO

FACTURACIÓN ELECTRÓNICA PARA TODOS

Ejemplo de generación de Complemento de Pago

El ejemplo que se muestra en esta guía está basado en el: **#VideoChat**: Complemento de Pago (se puede encontrar en la siguiente liga:

https://www.youtube.com/watch?v=DqF3gneuk\_Q (minuto 35:00).

Como vemos en la imagen el monto de la factura que se hizo con un método de pago: "Pago en Parcialidades" es de \$7,840 y sobre la cual se van a hacer los complementos de Pago.

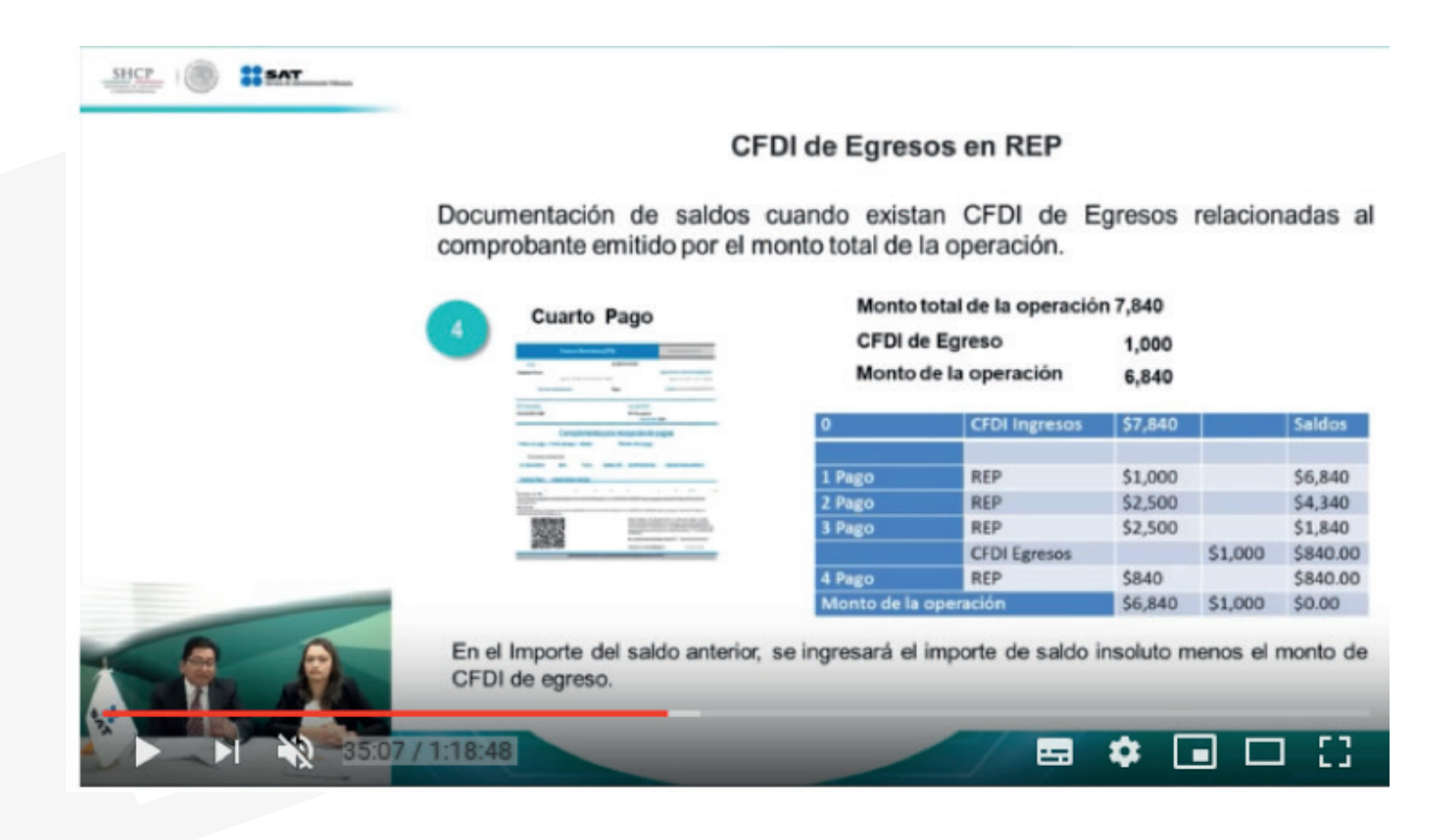

> En los Reporte se visualiza la factura de tipo Ingreso con método de pago PPD por un total de \$7,840.

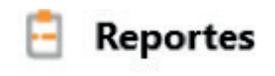

#### Versión del comprobante

3.3 () 3.2

## Criterios de Búsqueda

| RFC Receptor  | JUUID                   | UUID       |   |
|---------------|-------------------------|------------|---|
| Serie         | Fecha de Inicio         | 13/11/2018 | ) |
| <b>F</b> _1:- | Furthe de Terreiro aite | 12/11/2010 | ) |

| Livie |                              | ugo                  |                                           | ina ac rago                       |           |           | inpiar busqueux |
|-------|------------------------------|----------------------|-------------------------------------------|-----------------------------------|-----------|-----------|-----------------|
| -     | Ingreso (                    | (I) 🗌 E              | igreso (E) 🗌 T                            | raslado (T) 🗌 N                   | ómina (N) | Pagos (P) |                 |
|       |                              |                      |                                           |                                   |           |           |                 |
|       |                              |                      |                                           |                                   |           |           |                 |
| _     |                              |                      |                                           |                                   |           |           |                 |
| Cor   | nproba                       | intes Di             | igitales Emiti                            | dos                               |           |           |                 |
|       | nproba                       | ar Todos             | igitales Emiti                            | dos                               |           | VAI       | Cancelar (CD)   |
| Cor   | nproba                       | antes Di<br>ar Todos | <b>igitales Emiti</b><br>Enviar por co    | <mark>dos</mark><br>rreo Descarga | PDF Desca | irgar XML | Cancelar CFDI   |
| Cor   | nproba<br>eleccion<br>Serie  | ar Todos<br>Folio    | gitales Emitio<br>Enviar por co<br>Fecha  | dos<br>rreo Descarga<br>Receptor  | PDF Desca | irgar XML | Cancelar CFDI   |
| Cor   | nproba<br>Seleccion<br>Serie | ar Todos<br>Folio    | igitales Emitio<br>Enviar por co<br>Fecha | dos<br>rreo Descarga<br>Receptor  | PDF Desca | ngar XML  | Cancelar CFD    |

# Detalle del comprobante

|     | Seleccional | Todos    | Enviar  | por corre | :o [    | )escarga | r PDF  | Desca  | rgar XML    | Cancelar CFD | 1  |
|-----|-------------|----------|---------|-----------|---------|----------|--------|--------|-------------|--------------|----|
|     | Serie       | Folio    | Fecha   | F         | Recepto | or       | UUID   |        |             |              |    |
|     | В           | 24       | 2018-1  | 1-13 X    | AXX01   | 0101000  | 54078  | 6D9-7E | 57-7E57-7E5 | 7-13B74CC617 | CI |
|     |             |          |         |           |         |          |        |        |             |              |    |
|     |             |          |         |           |         |          |        | _      |             |              |    |
|     | Selecciona  | r Todos  | Enviar  | por corr  | eo      | Descarga | r PDF  | Desc   | argar XML   | Cancelar CFD | DI |
| Tip | oo Compr.   | Estado   | Mor     | neda Tip  | o Cami  | bio Sub  | total  | Desc   | IVA Tras.   | Imp. Trasla  | ſ  |
| 1   |             | Vigent   | te MXN  | V         |         | \$ 6,    | 758.62 |        | \$ 1,081.38 | \$ 1,081.38  | ł  |
|     |             |          | TOT     | AL:       |         | \$ 6,    | 758.62 |        | \$ 1,081.38 | \$ 1,081.38  |    |
|     |             |          |         |           |         |          |        |        |             |              |    |
|     | Seleccion   | ar Todos | Envia   | r por con | reo     | Descarg  | ar PDF | Desc   | argar XML   | Cancelar CFI | DI |
|     | IVA Tras.   | Imp. T   | rasla   | IVA Ret.  | Imp. F  | Reteni   | Total  |        | Forma Pago  | Método       |    |
|     | \$ 1,081.3  | B \$1    | ,081.38 | \$ 0.00   |         | \$ 0.00  | \$7,   | 840.00 | 99          | PPD          |    |
|     | \$ 1,081.3  | B \$1    | ,081.38 | \$ 0.00   |         | \$ 0.00  | \$7,   | 840.00 |             |              |    |

Para crear un complemento de pago sobre una factura en específico se debe de ir al módulo Facturación->Pagos, y hacer la búsqueda de la factura por fecha de timbrado

Pagos

|                         | in comprobante         | O Varios comprot | oantes en un solo p | ago      |             |
|-------------------------|------------------------|------------------|---------------------|----------|-------------|
| Documento relaciona     | ado                    | ъх               | )                   |          |             |
|                         |                        | Buscar           |                     |          |             |
| Constant of the second  |                        |                  |                     |          |             |
| Comprobantes de         | pagos                  |                  |                     |          |             |
|                         |                        | P Filtros        | Agregar             |          |             |
| UUID                    | Fachar                 |                  | Estatus             | isión    | RFC         |
| 540786D9-7E57-7E57-7E57 | Fecha Inicial          | 01/11/2018       | Vigente             | 12:58:56 | XAXX0101010 |
|                         | Fecha Final            | 13/11/2018 ¥     | O Cancelado         |          |             |
|                         | Tino de comp           | robante          |                     |          |             |
|                         | npo de comp            | N - Nómina       | T - Traslado        |          |             |
|                         | I - Ingreso            | IN TROUTING      |                     |          |             |
|                         | I - Ingreso E - Egreso | P - Pago         |                     |          | >           |

> Siguiendo el ejemplo realizaremos un primer pago con un monto de \$1,000 y emitiremos el comprobante

| Recepción de Pagos                                                                              |                                                    |          |                |             |
|-------------------------------------------------------------------------------------------------|----------------------------------------------------|----------|----------------|-------------|
| Varios pagos de un comprobante O V                                                              | /arios com                                         | probante | s en un solo p | pago        |
| 540786D9-7E57-7E57-7E57-13B74CC617CE                                                            | ρ                                                  | ×        |                |             |
| Historial de pagos                                                                              |                                                    |          |                |             |
| N. Par UUID                                                                                     |                                                    | Serie    | Folio          | Fecha de Er |
|                                                                                                 |                                                    |          |                |             |
| Fecha de Pago<br>13/11/2018                                                                     | <b>Total er</b>                                    | MXN      |                |             |
| Fecha de Pago<br>13/11/2018<br>1000                                                             | Total er<br>7840<br>1                              | MXN      |                |             |
| Fecha de Pago<br>13/11/2018<br>1000<br>MXN Peso Mexicano V                                      | Total er<br>7840<br>1<br>7840                      | MXN      |                |             |
| Fecha de Pago<br>13/11/2018<br>1000<br>MXN Peso Mexicano ~<br>Tipo de Cambio                    | Total er<br>7840<br>1<br>7840<br>1<br>7840<br>1000 | MXN      |                |             |
| Fecha de Pago<br>13/11/2018<br>1000<br>MXN Peso Mexicano ~<br>Tipo de Cambio<br>Forma de Pago ~ | Total er<br>7840<br>1<br>7840<br>1000<br>6840      | MXN      |                |             |

La próxima vez que entremos al área de Pagos y seleccionemos nuevamente la factura, en el Historial de pagos se verá reflejado el pago que hicimos con anterioridad.

Y siguiendo el ejemplo emitiremos otro complemento de pago con un monto de \$2,500.

| •      | Pagos                            |           |           |                |             |
|--------|----------------------------------|-----------|-----------|----------------|-------------|
| • Va   | Recepción de Pagos               | vrios cor | nprobante | s en un solo r | 320         |
| 54078  | 86D9-7E57-7E57-7E57-13B74CC617CE | P         | ×         |                |             |
| Histor | rial de pagos                    |           |           |                |             |
| N. Pa  | ar UUID                          |           | Serie     | Folio          | Fecha de En |
| 1      | EED16CD0-7E57-7E57-7E57-08720862 | 385C      | С         | 25             | 13/11/2018  |
| <      |                                  |           |           |                | >           |
| Fecha  | de Pago                          | Total     | en MXN    |                |             |
| 13/11  | /2018                            | 7840      |           |                |             |
| 2500   |                                  | 2         |           |                |             |
| MVN    | Peso Mexicano 🗸 🗸                | 6840      |           |                |             |
| MAN    |                                  | 2500      |           |                |             |
| Tipo d | de Cambio                        | 2200      |           |                |             |
| Tipo o | de Cambio<br>a de Pago 🛛 🗸       | 4340      |           |                |             |

Cuando entremos a Pagos y seleccionemos la factura veremos en el Historial de pagos dos registros que corresponde a los dos pagos hechos con anterioridad. A estas alturas de los \$7,840 que se debían sólo restan \$4,340

Siguiendo con el ejemplo se realizará otro pago más de \$2,500..

| =           | Pagos                                                 |         |           |                |             |
|-------------|-------------------------------------------------------|---------|-----------|----------------|-------------|
| R<br>• Vari | lecepción de Pagos<br>ios pagos de un comprobante OVa | rios co | mprobante | s en un solo p | oago        |
| 540786      | D9-7E57-7E57-7E57-13B74CC617CE                        | P       | ×         |                |             |
| listoria    | al de pagos                                           |         |           |                |             |
| N. Par      | UUID                                                  |         | Serie     | Folio          | Fecha de En |
| 1           | EED16CD0-7E57-7E57-7E57-08720862                      | 385C    | с         | 25             | 13/11/2018  |
| 2           | 1FDF9396-7E57-7E57-7E57-C33164084                     | 4105    | с         | 26             | 13/11/2018  |
| echa c      | le Pago                                               | Total   | en MXN    |                |             |
| 13/11/2     | 2018                                                  | 7840    |           |                |             |
| 2500        |                                                       | 3       |           |                |             |
| MXN P       | eso Mexicano 🗸 🗸                                      | 4340    |           |                |             |
| Tipo de     | e Cambio                                              | 2500    |           |                |             |
|             |                                                       |         |           |                |             |

| Número de Operación |  |  |
|---------------------|--|--|

EL monto del pago de una factura en parcialidades también es afectado por la emisión de una Nota de Crédito relacionada a la factura.

Siguiendo el ejemplo del SAT haremos una Nota de Crédito de un total de \$1,000. En CFDI relacionado debemos agregar el uuid de la factura PPD

| Id de Venta                  | e Crédito                 |     |                                         |                | MXN Peso Mexicano<br>Tipo de Cambio<br>CFDI Relacionado<br>e los documentos relacionados<br>UUID Relacionado |
|------------------------------|---------------------------|-----|-----------------------------------------|----------------|----------------------------------------------------------------------------------------------------|
| XAXX010101000                | Receptor                  |     |                                         | ٩              | 540786D9-7E57-7E57-7E57-13E                                                                                  |
| <ul> <li>Nacional</li> </ul> | Público en General        |     | <ul> <li>Extranjeros sin RFC</li> </ul> | O Venta Global |                                                                                                    |
| G01 - Adquisición            | de mercancias             |     |                                         | ~              | Campor Adicionales                                                                                           |
| Incluir dirección            | n (solo representación im | pre | inumero de Kegistro de la               | entidad riscai | Campo Adicional 1                                                                                            |
| Calle                        |                           |     | Localidad                               |                | Campo Adicional 2                                                                                            |
| No. Exterior                 | No. Interior              |     | Municipio                               | ~              | Campo Adicional 3                                                                                            |
| Colonia                      |                           |     | Estado                                  | ~              |                                                                                                    |
| Código Postal                |                           | Y   | País                                    | ~              | Campo Adicional 4                                                                                            |
| Referencia                   |                           |     |                                         |                | Campo Adicional 5                                                                                            |
| Enviar por com               | eo electronico            |     | 1 martin                                |                | Campo Adicional 6                                                                                            |
| CC                           |                           |     | Asunto                                  |                | Etiquetas                                                                                                    |

En Pagos cuando busquemos la factura, aparecerán nuestros 3 pagos anteriores y además la Nota de crédito. Hasta ese momento el saldo es de \$840 MXN. Siguiendo el ejemplo haremos un último pago de \$840

Pagos

## **Recepción de Pagos**

Varios pagos de un comprobante
 Varios comprobantes en un solo pago
 Varios comprobantes en un solo pago
 S40786D9-7E57-7E57-7E57-13874CC617CE

### Historial de pagos

| N. Par  | UUID                            |        | Serie  | Folio | Fecha de En |
|---------|---------------------------------|--------|--------|-------|-------------|
| 3       | D652CD0C-7E57-7E57-7E57-8DD4D5  | 5B1ABD | С      | 27    | 13/11/201   |
| NC      | FDF81D90-7F57-7F57-7F57-C41C764 | 89746  | Δ      | 2     | 13/11/201   |
| Fecha d | le Pago                         | Total  | en MXN |       |             |
| 13/11/2 | 2018                            | 7840   |        |       |             |
| 840     |                                 | 4      |        |       |             |
| MXN P   | eso Mexicano 🗸 🗸 🗸              | 840    |        |       |             |
| Tipo de | Cambio                          | 840    |        |       |             |
| Forma   | de Pago 🗸 🗸                     | 0      |        |       |             |
| Númer   | o de Operación                  |        |        |       |             |

FACTURACIÓN ELECTRÓNICA PARA TODOS